## Resource: 6 Importing, processing, and representing data in MATLAB

We will import the .lvm file into MATLAB with the MATLAB function  ${\tt lvm\_import}.$ 

 $\Box$  1. Download the following .zip file:

ricopic.one/resources/lwm\_import\_v22.zip.

- □ 2. Extract the contents of the .zip archive. Do this by navigating to the file, right-clicking it, and selecting Extract all... or "opening" it (viewing its contents in Windows Explorer) and clicking the button Extract all files, as shown in Figure 03.5.
- □ 3. Copy the file lvm\_import.m to either your ~/Documents/MATLAB directory or the directory in which your data file (.lvm) resides (e.g. ~/Documents/me316/lab03).
- □ 4. Create a MATLAB script and save it *in the same directory as your data file*. Within the script, we can load the data file with the following command.

data\_struct = lvm\_import('your\_file\_name.lvm');

You now have a struct class variable data\_struct from which we can extract the data with the following commands.

| Organize *     Extract all files     Image: Compressed size       Momegroup     Incentionse     Text Document     1 K       Image: Computer     Image: Computer     Image: Computer     Image: Computer       Image: Computer     Image: Computer     Image: Computer     Image: Computer |            | Network     | psi Fiorne Fibownioads | Iwm_import_v22 | • Search Winter |
|----------------------------------------------------------------------------------------------------|------------|-------------|------------------------|----------------|-----------------|
| Name         Type         Compressed size           Incal Disk (C)         Incal Disk (C)         Incal Disk (C)                                                                                                    | Organize 🔻 | Extract all | files                  |                | = - 1 🔞         |
| Homegroup     Homegroup     Icense     Text Document     IK     Nrm_import     M File     6 K                                                                                                    |            | ^           | Name                   | Туре           | Compressed size |
| Computer                                                                                                    | 🝓 Homegrou | р           | license                | Text Document  | 1 K             |
| Local Disk (C:)                                                                                                    |            |             | Ivm_import             | M File         | 6 KI            |
|                                                                                                    | Local Disl | k (C:)      |                        |                |                 |
|                                                                                                    | MohileBa   | chuns c *   | <                      |                |                 |

Figure 03.5: extracting files from the lwm\_import\_v22.zip archive.

```
myrio_t = data_struct.Segment1.data; % time array
myrio_output = data_struct.Segment2.data; % myrio output
myrio_input = data_struct.Segment3.data; % myrio input
```

You now have three array variables <code>myrio\_t</code>, <code>myrio\_output</code> ( $\widetilde{V}_s$ ), and <code>myrio\_input</code> ( $\widetilde{\nu}_o$ ).

## Resource 6.1 Plotting the data

Now we can plot the results. Here's an example of how that can be done.

```
figure; % open a new figure
plot(myrio_t,myrio_output,'xr'); % plot myrio output (Vs)
hold on;
plot(myrio_t,myrio_input,'xb'); % plot myrio input (vo)
grid on; % turn the grid on
xlabel('time (s)') % label the x-axis
ylabel('voltage (V)') % label the y-axis
legend('V_s','v_o')
```